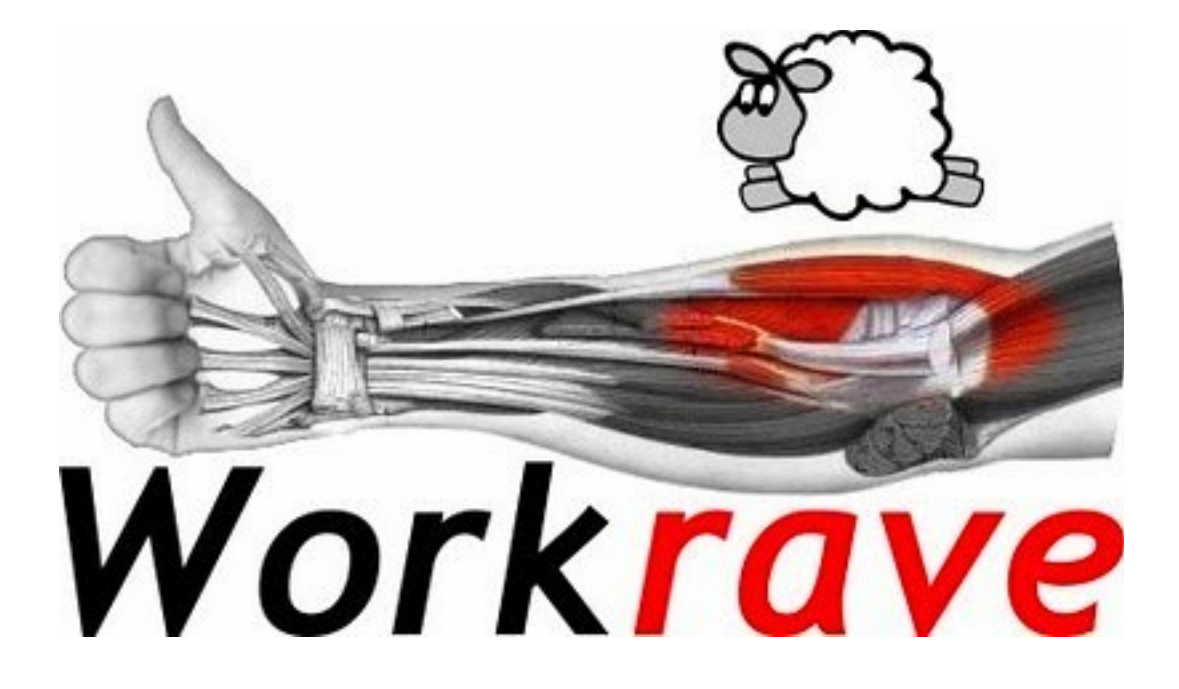

# MANUAL DE INSTALAÇÃO E USO

### Sobre o Workrave

#### <u>Workrave</u>

É uma ferramenta que ajudar a organizar <u>melhor</u> seu expediente. O usuário poderá utilizar esse <u>programa</u> para estabelecer pausas para descanso ou exercícios físicos como alongamentos para evitar problemas como L.E.R. (Lesão por esforço repetitivo) e D.O.R.T (Doença Ocupacional relacionada ao trabalho).

O Programa temporiza seu uso do computador e periodicamente avisa o usuário para a realização de micro-pausas e períodos de descanso. Durante as pausas, ele demonstra e temporiza exercícios para prevenção da LER, e quando chega o seu limite diário programado de uso, ele faz o possível para convencê-lo de que está na hora de parar.

#### **Objetivos**

- Minimizar os riscos de doença ocupacional;
- Estabelecer pausas de descanso para evitar fadiga;
- Prevenção lesão por esforço repetitivo;
- Promover saúde através de exercícios (alongamentos);
- Limitar o número de horas consecutivas de interação homem máquina a fim de prevenir doenças do trabalho;

#### <u>A quem se destina</u>

- Todos os colaboradores que trabalham com equipamentos eletrônicos, em especial computadores, notebooks.

# Instalando o Workrave

## 1º Passo

Entre na central de programas do ubuntu. Temos duas possibilidades:

**1**. Clique na central de programas do ubuntu no lançador.

**2.** Caso não tenha o ícone da central de programas no lançador, clique no primeiro ícone do lançador e digite central de programas ou ubuntu software.

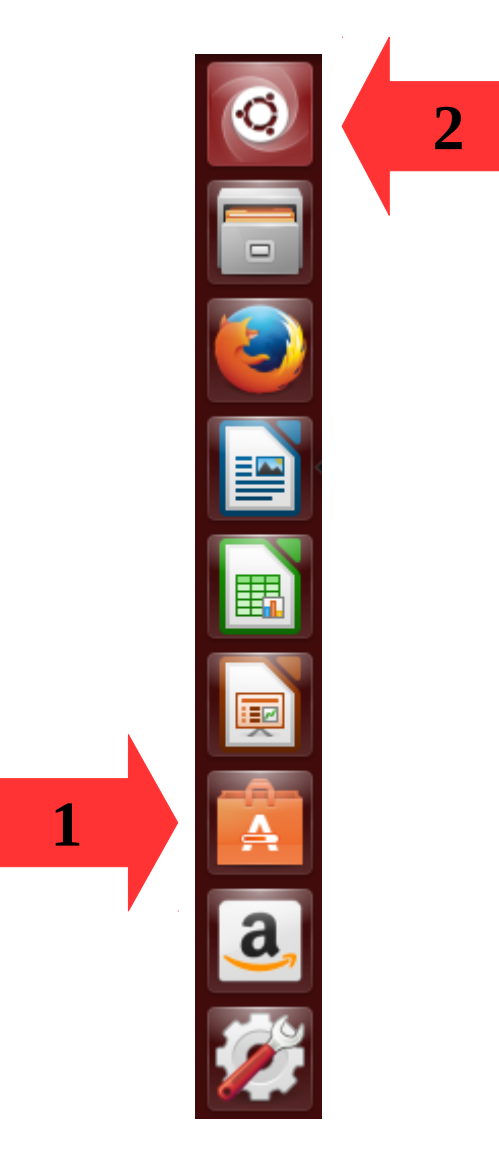

## 2º Passo

Digite no campo de busca o nome do programa: workrave

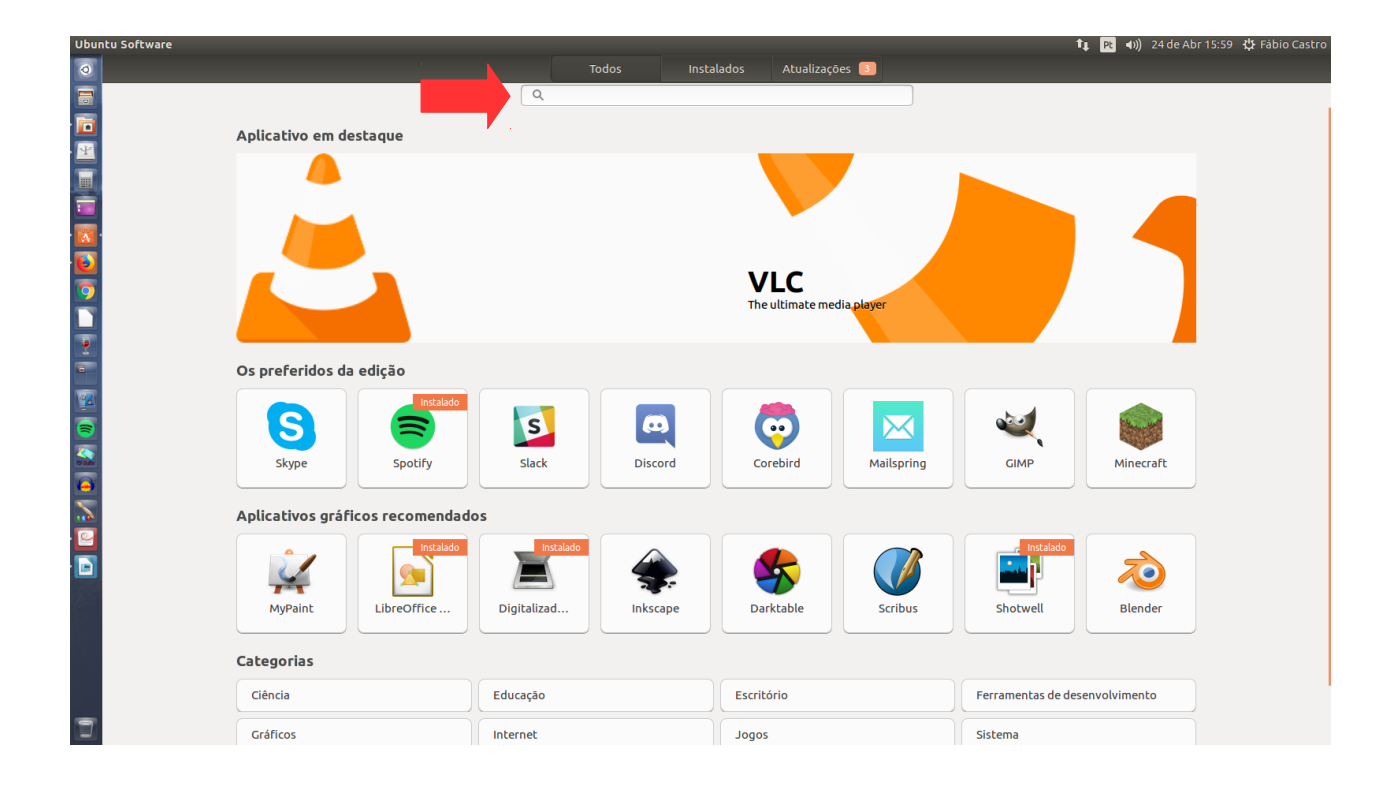

## 3º Passo

Clique em instalar. A senha do computador será solicitada.

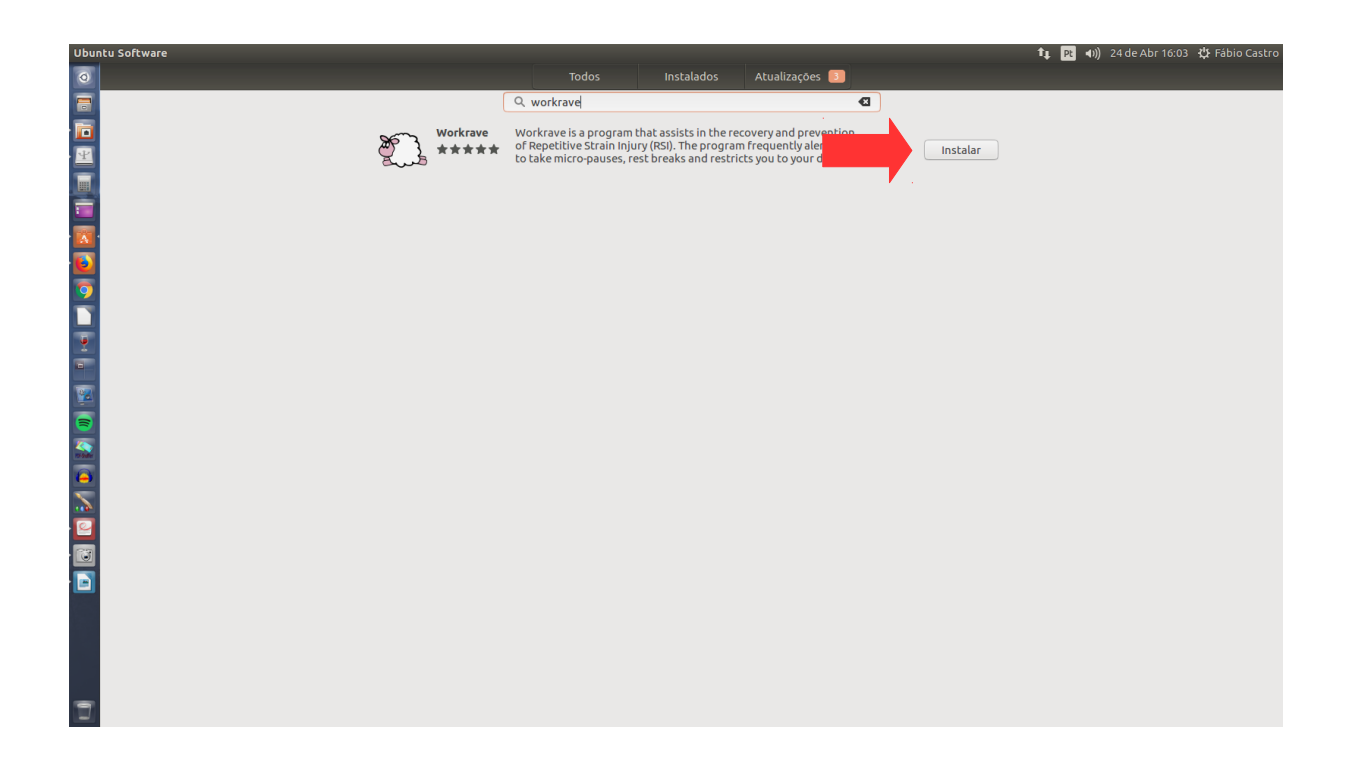

Seguindo os passos acima, o Workrave estará no lançador, pronto para ser configurado e usado.

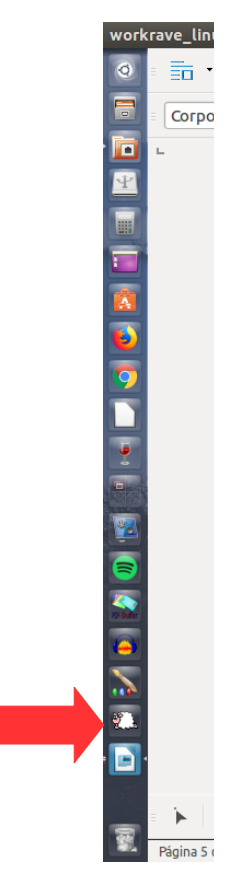

Ao clicar no programa, vai aparecer a janela abaixo:

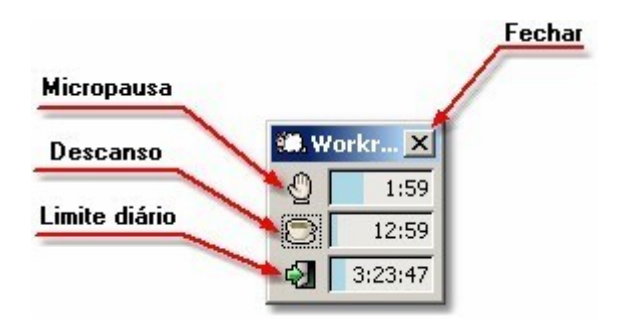

Agora iremos mostrar como funciona a opção Micropausa, para acessá-la clicar com botão direito do mouse.

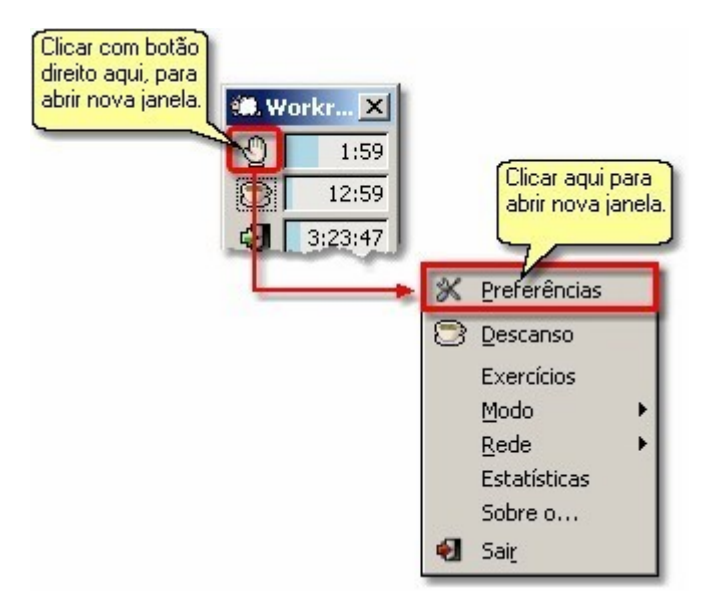

#### **Micropausa**

| 🅮 Preferências                                                                                                    |                                                                                                    | ×               |
|----------------------------------------------------------------------------------------------------|----------------------------------------------------------------------------------------------------|-----------------|
| Interface do usuário   Rede     Ouração da   Ouração da   Ouração da   Ouração da   Ouração da   Ouração da   Ouração da   Ouração da   Ouração da   Ouração da   Ouração da   Ouração da   Ouração da   Ouração da   Ouração da   Ouração da   Ouração da   Ouração da   Ouração da   Ouração da   Ouração da   Ouração da | Descanso Imite diário   mporizador dores a interrupção: 0 ♥: 0 ♥: 0 ♥ Aviso de interrupção a interrupção: 0 ♥: 0 ♥: 0 ♥ Avisar antes da interrupção a interrupção: 0 ♥: 0 ♥: 0 ♥ Número máximo de avisos: a traso: 0 ♥: 0 ♥: 0 ♥ ar botões de 'Atrasar' e 'Pular' nder o relógio quando estiver inativo | 3               |
|                                                                                                    | <u>ر</u>                                                                                                    | <b>C</b> Eechar |

① Tempo até a interrupção da Micropausa - Determina o tempo para aparecer a janela de micropausa na tela do computador o ideal seria uma pausa a cada 01 hora trabalhada

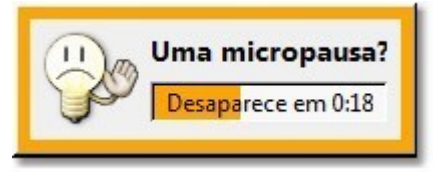

Duração da interrupção - tempo que vai durar a micro pausa, o ideal e suficiente é de 5 a 10 minutos.

Duração do atraso - essa ferramenta é utilizada nos casos de precisar atrasar a micropausa, refere ao tempo desse atraso.

**IMPORTANTE:** Sincronizar sempre os temporizadores de Micropausa e Descanso.

#### **Descanso**

| Interface do usuário     Interface do usuário     Interfa |
|----------------------------------------------------------------------------------------------------|
| Rede<br>Rede<br>✓ Mostrar botões de 'Atrasar' e 'Pular'<br>✓ Suspender o relógio quando estiver inativo<br>Número de exercícios: 10 ★<br>✓ Eechar                                                                                                    |

Tempo até a interrupção do Descanso - Determina o tempo para aparecer a janela de descanso na tela do computador (colocar imagem micropausa), o ideal seria uma pausa a cada 01 hora trabalhada.

Duração da interrupção do Descanso - tempo que vai durar o descanso, o ideal e suficiente é de 5 a 10 minutos.

Duração do atraso - essa ferramenta é utilizada nos casos de precisar atrasar o descanso, refere ao tempo desse atraso.

**IMPORTANTE:** Sincronizar sempre os temporizadores de Micropausa e Descanso.

# Limite Diário

| C. Preferências                                                                     |                                                                                                    |                                                                                        |
|-------------------------------------------------------------------------------------|----------------------------------------------------------------------------------------------------|----------------------------------------------------------------------------------------|
| Interface do usuário   Rede <ul> <li>■ Consi</li> </ul> <ul> <li>■ Consi</li> </ul> | a Descanso Limíte diário<br>nporizador (1)<br>lores<br>é a interrupção: 4 *: 0 *: 0 *<br>lo atraso: 0 *: 30 *: 0 *<br>ar botões de 'Atrasar' e 'Pular'<br>nder o relógio quando estiver inativo<br>derar as micropausas como atividado | Aviso de interrupção 02<br>Avisar antes da interrupção<br>Número máximo de avisos: 3 * |

- Usar Temporizador Deixar sempre selecionado esta opção, caso contrário será desabilitado as outras opções.
- Aviso de interrupção Deixar sempre selecionado esta opção, caso contrário não será avisado as interrupções.
- Opções Deixar sempre selecionado estas opções, caso contrário não aparecerá os botões de Atrasar e Pular, bem como o relógio.

# Interface do Usuário

| C. Preferências                                                  |                                                                    |                                                                | <b>X</b>                                                                                                    |
|------------------------------------------------------------------|--------------------------------------------------------------------|----------------------------------------------------------------|----------------------------------------------------------------------------------------------------|
| Temporizadores<br>Temporizadores<br>Interface do usuário<br>Rede | Geral anela de status App<br>Opções<br>Som:<br>Modo de impedimento | slet<br>Som pela placa de som<br>Impedir o trabalho do usuário | Sem sons<br>Som pela placa de som<br>Sons pelo alto-falante integrado<br>Nenhum<br>Impedir o trabalho do usuário<br>Impedir tudo |
|                                                                  |                                                                    |                                                                | A Techan                                                                                                    |

As Opções da tela de Interface do usuário são duas:

Som: mostra as opções de som;

Modo de impedimento: mostra as opções de impedimento.

## JANELA DE STATUS

| C Preferências       | Geral janela de status Applet                                                        |                                  | ×        | Mostrar os temporizadores juntos                                                                                                    |
|----------------------|--------------------------------------------------------------------------------------|----------------------------------|----------|----------------------------------------------------------------------------------------------------|
| Temporizadores       | Mostra Ø Mostrar a janela de status A janela de status está sempre                   | eacima das demais janelas        |          | Mostrar micropausa e descanso no mesmo espaço<br>Mostrar descanso e limite diário no mesmo espaço<br>Mostrar todos os temporizadores num mesmo espaço |
| Interface do usuário | Posição:<br>Tempo até a troca da mestrestra:<br><b>Temporizadores</b><br>Micropausa: | Mostrar os temporizadores juntos |          | Ocultar<br>Mostrar<br>Mostrar somente quando este temporizador terminou                                                                               |
|                      | Descanso:<br>Limite diário:                                                          | Mostrar<br>Mostrar               | -<br>    | Ocultar<br>Mostrar<br>Mostrar somente quando este temporizador terminou                                                                               |
|                      |                                                                                      |                                  | 🗶 Eechar | Ocultar<br>Mostrar<br>Mostrar somente quando este temporizador terminou                                                                               |

A opção Mostrar, tem 02 campos que podem ser marcados:

\* Mostrar a janela de status - é para deixar a janela de status sempre ativada (aparecendo);

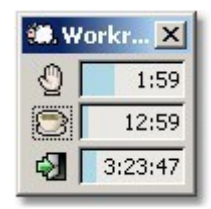

\* A janela de status está sempre acima das demais janelas - é para deixar a janela sempre como a primeira.

\* Posição - janela com 04 opções para mostrar a posição

\* Tempo até a troca da mestrestra - pode aumentar ou diminuir.

Temporizadores

Micropausa - Desanso - Limite diário, com as suas janelas e suas opções.

#### **Descanso/Exercícios**

A opção Descanso mostra a tela com os exercícios que a pessoa pode fazer, visualizando na tela do computador e repetindo os exercícios ao mesmo tempo.

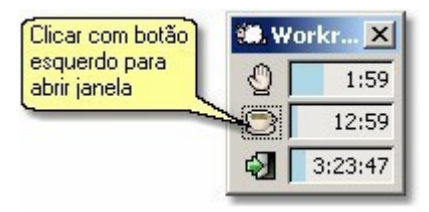

ou botão direito do mouse em micropausa, ecolher Exercícios

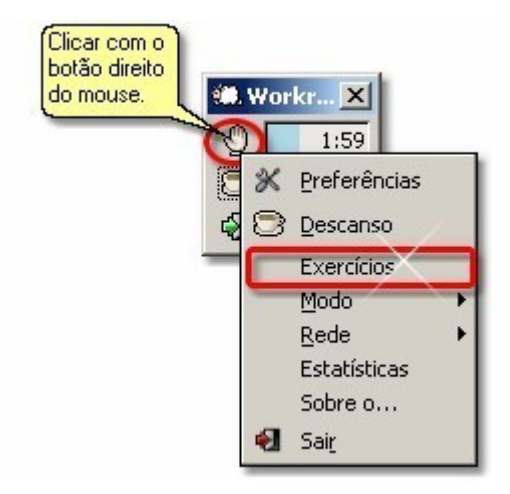

**OBS.:** A opção Descanso e Exercícios são as mesmas, mudando somente o titulo na janela.

Abaixo segue as telas com os exercícios sugeridos no Workrave. Os botões são os mesmos para todas as telas, mudando apenas o tipo de exercício e o texto explicativo.

## 1° Exercício

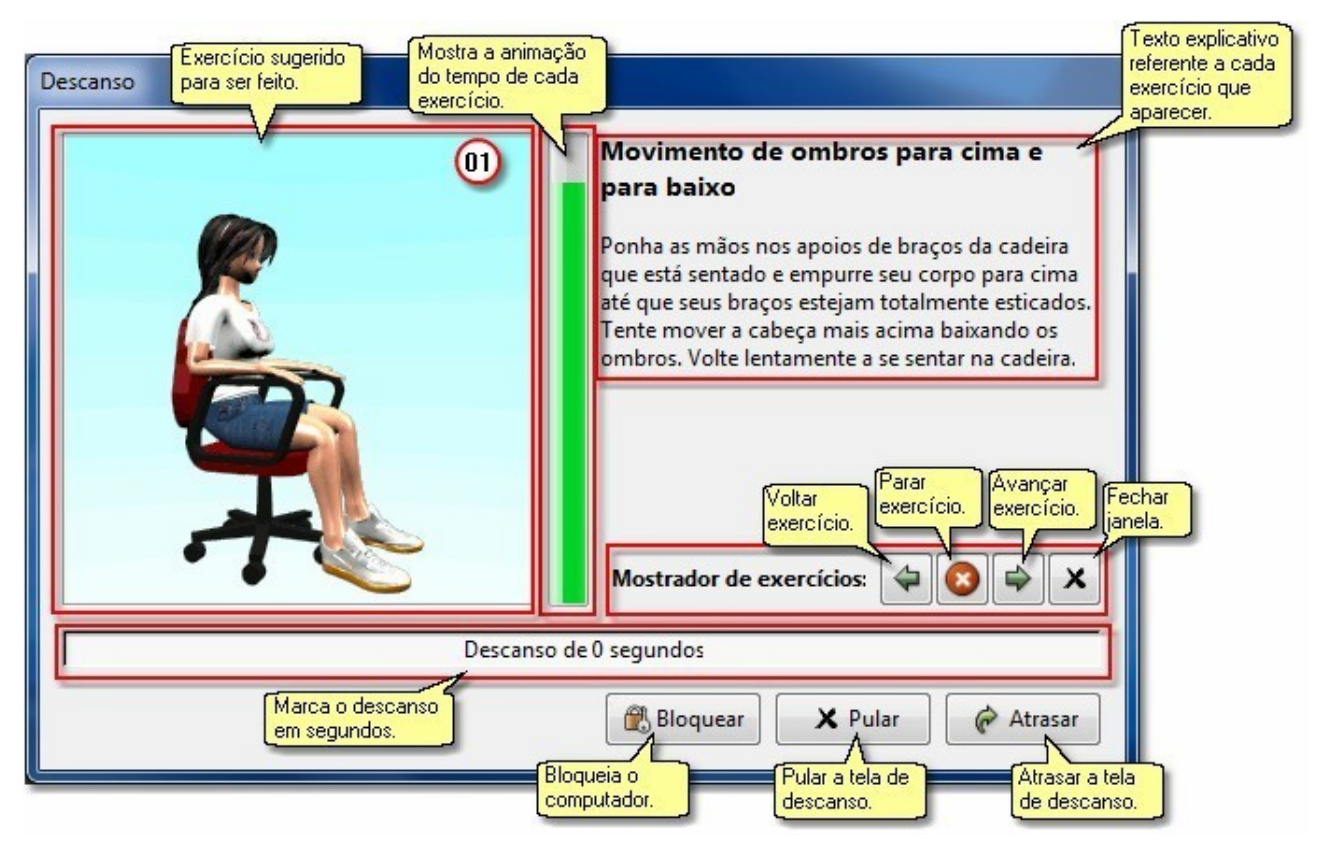

O exercício da tela acima tem 02 (dois) tempos, que também é visualizado na tela abaixo.

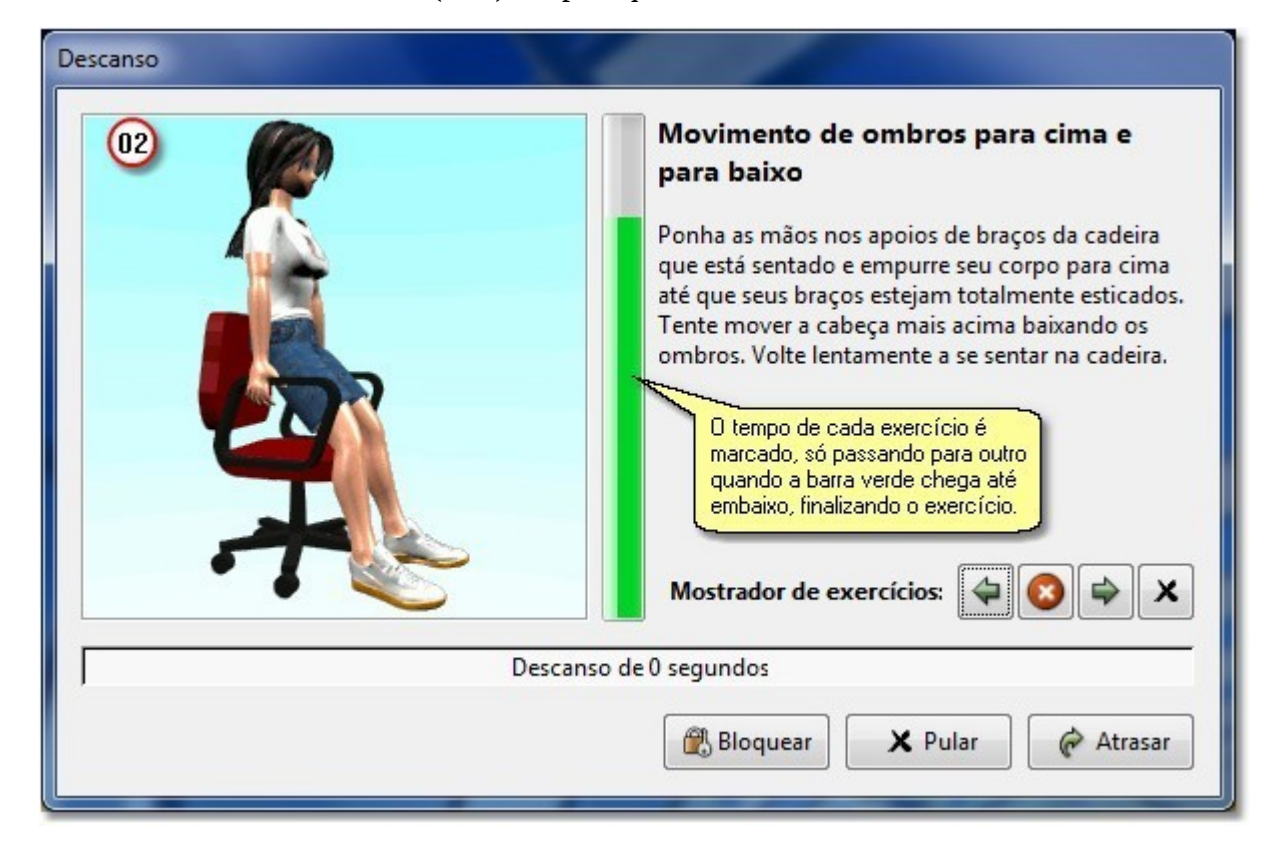

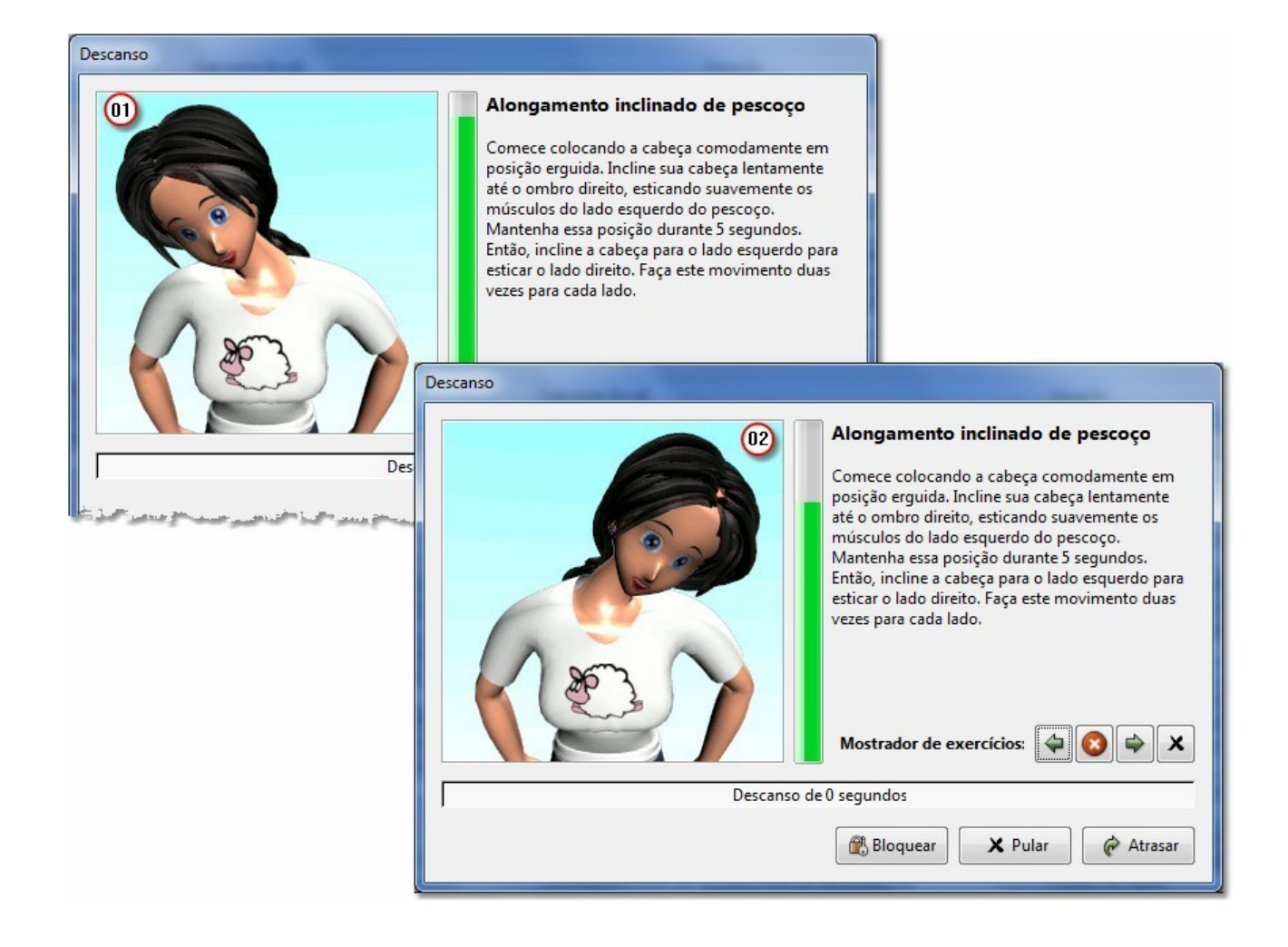

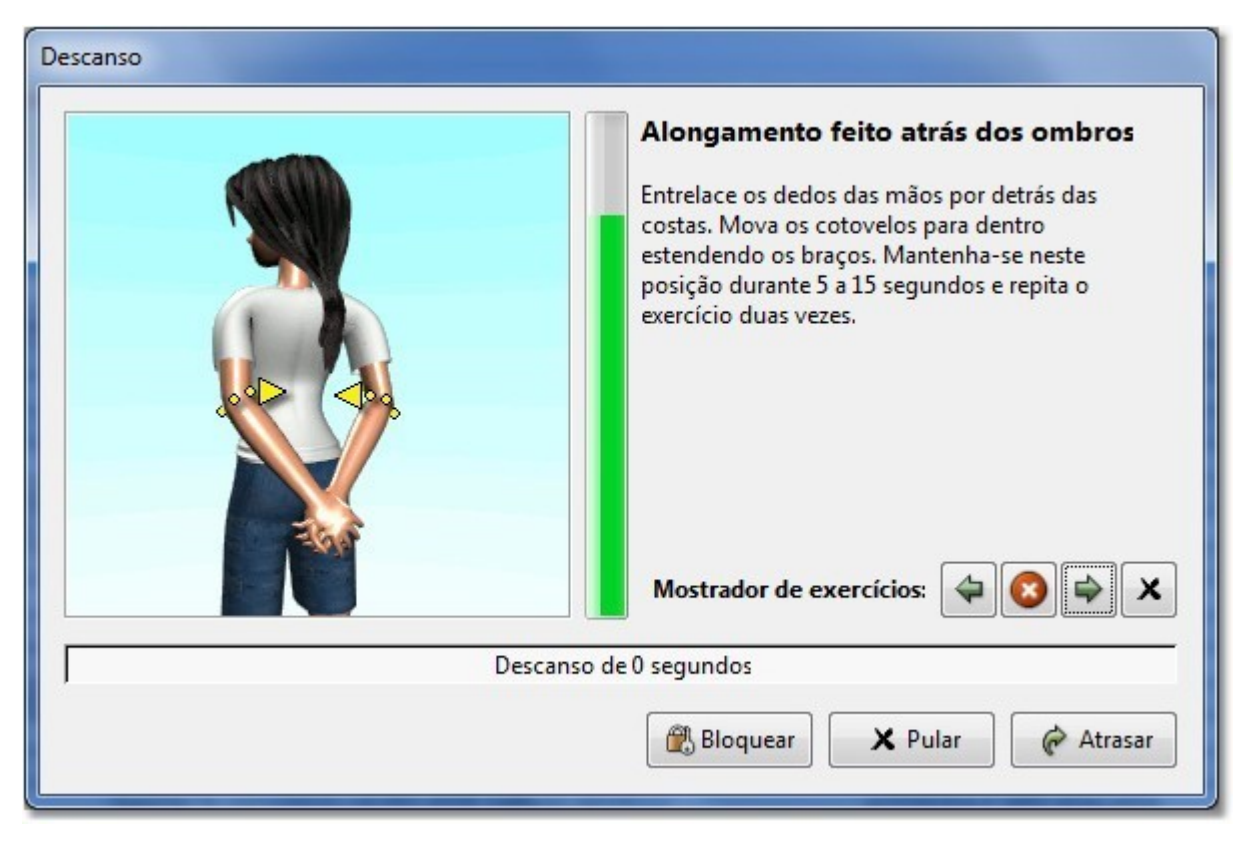

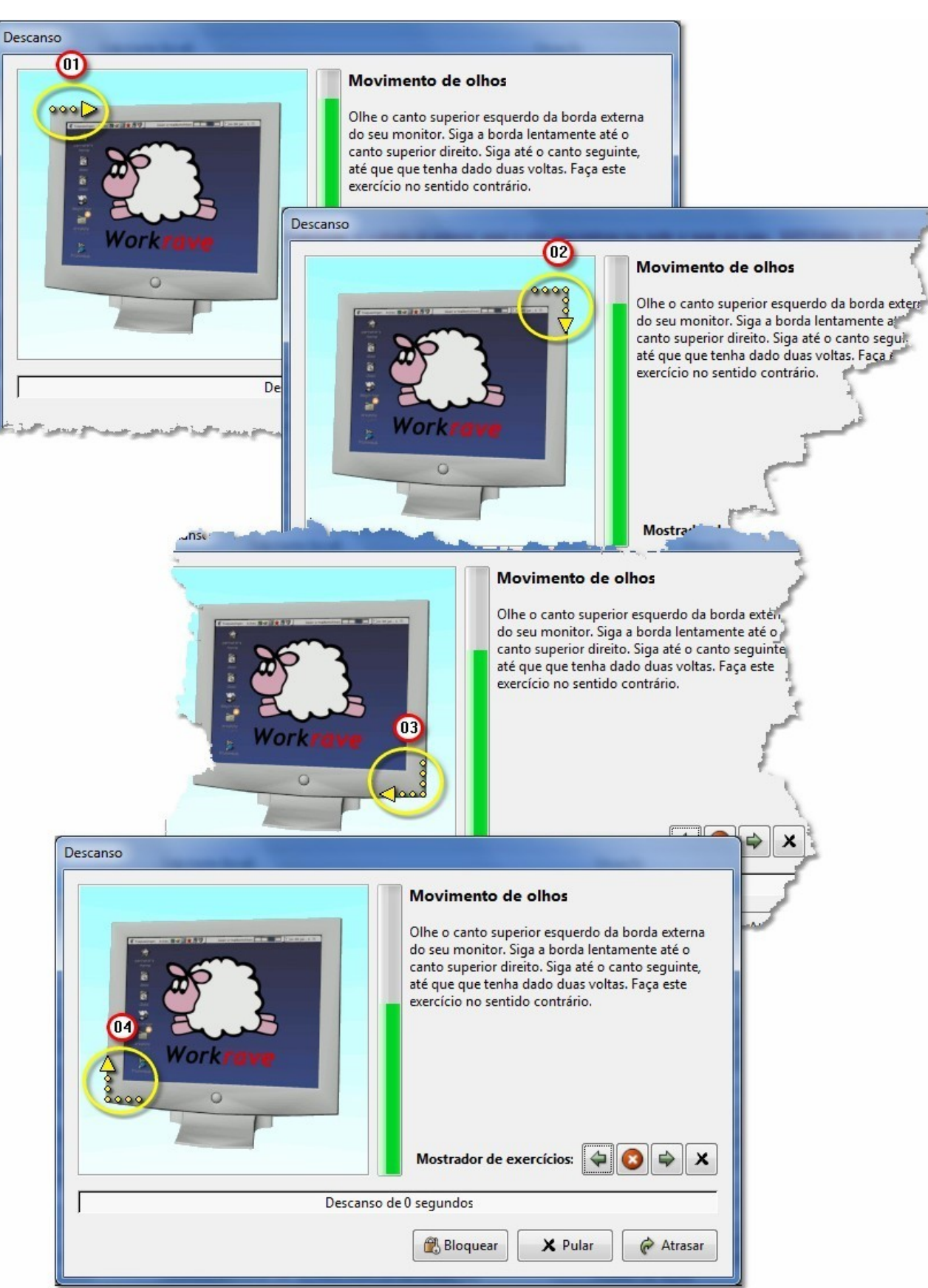

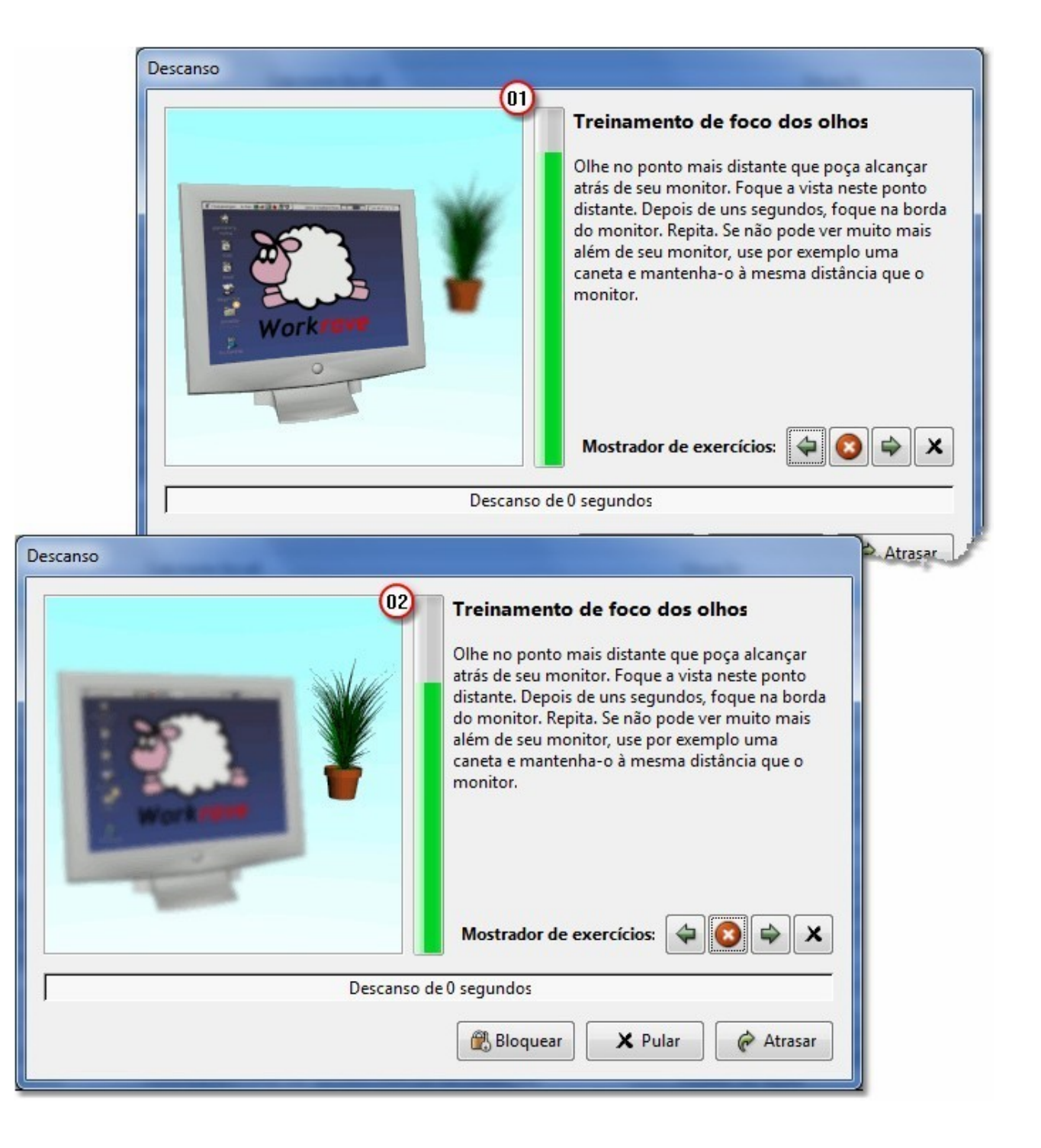

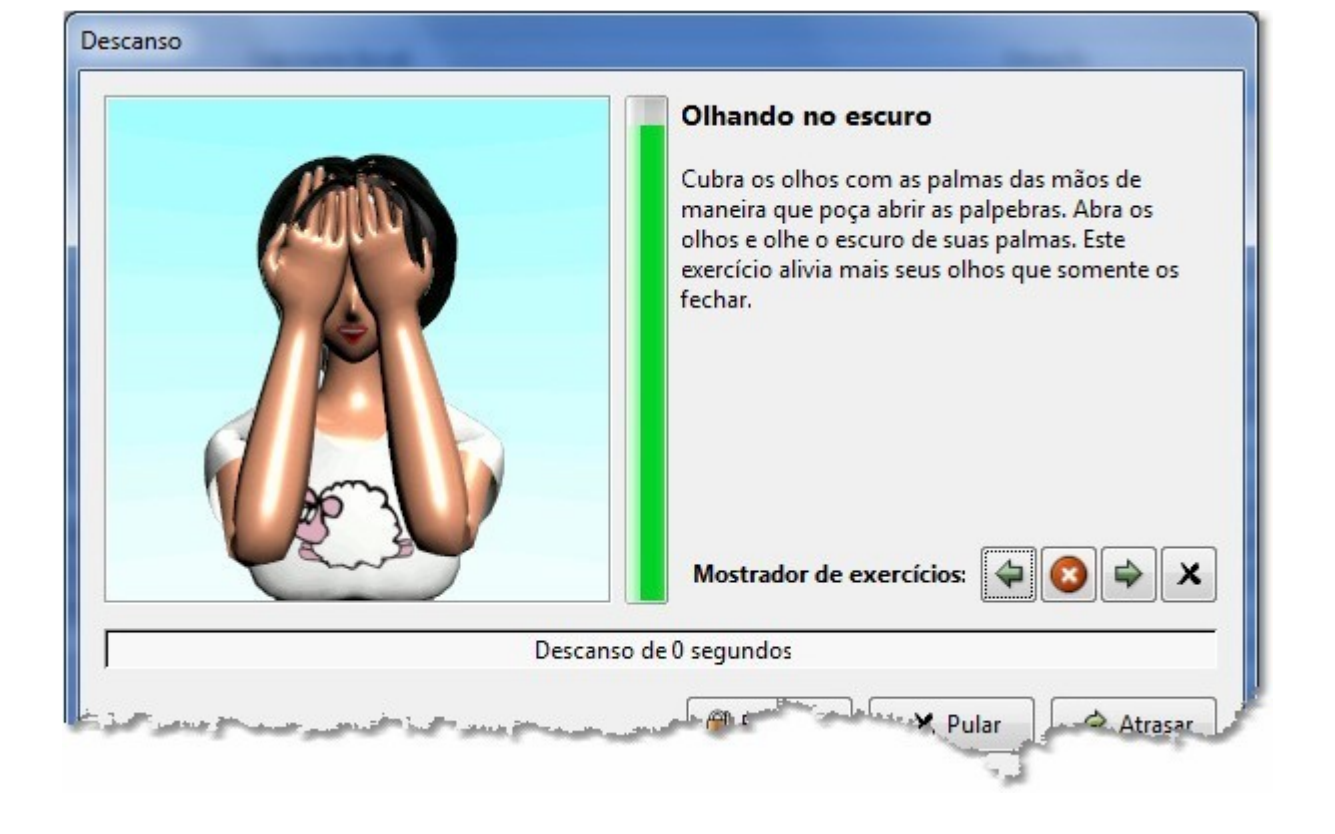

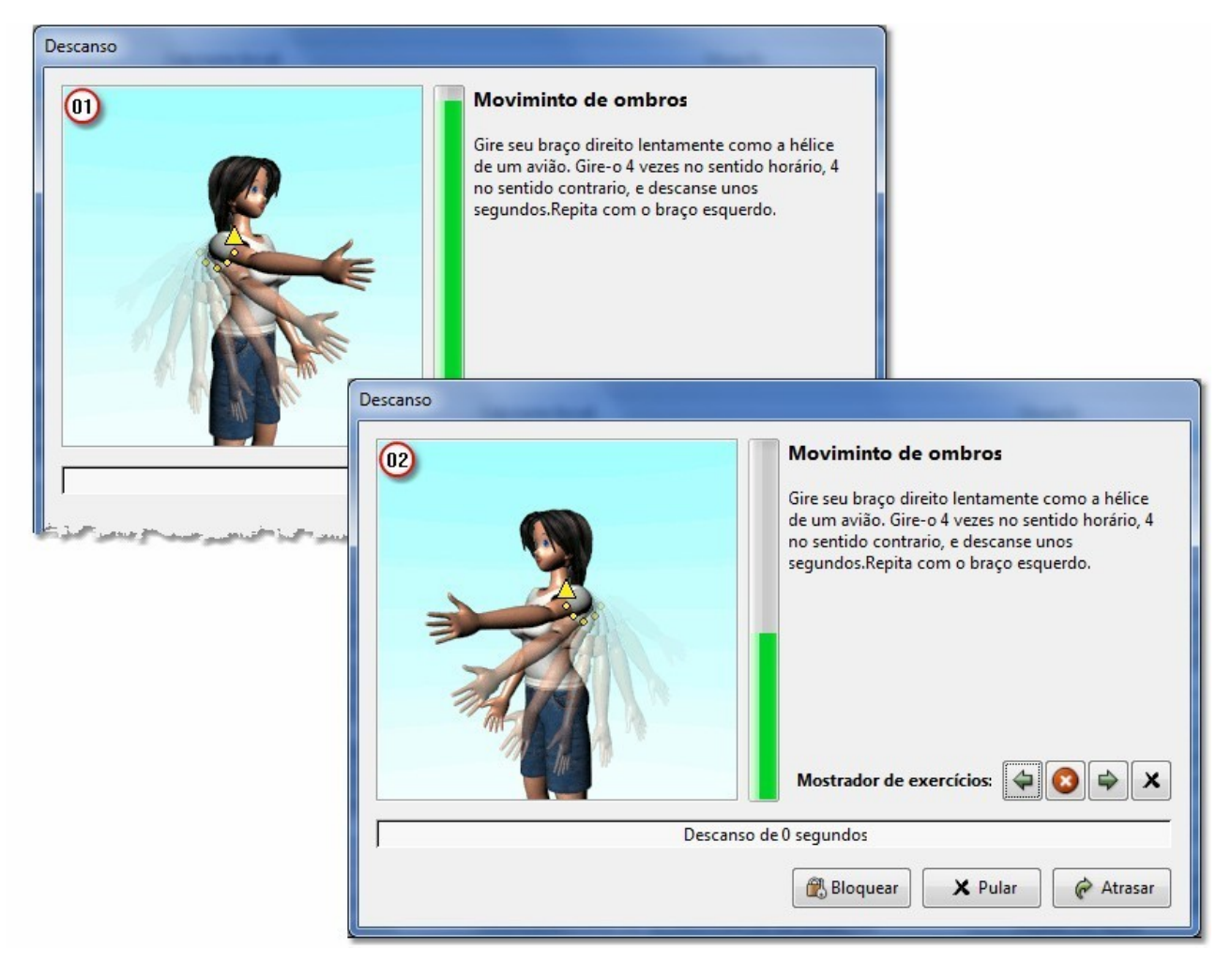

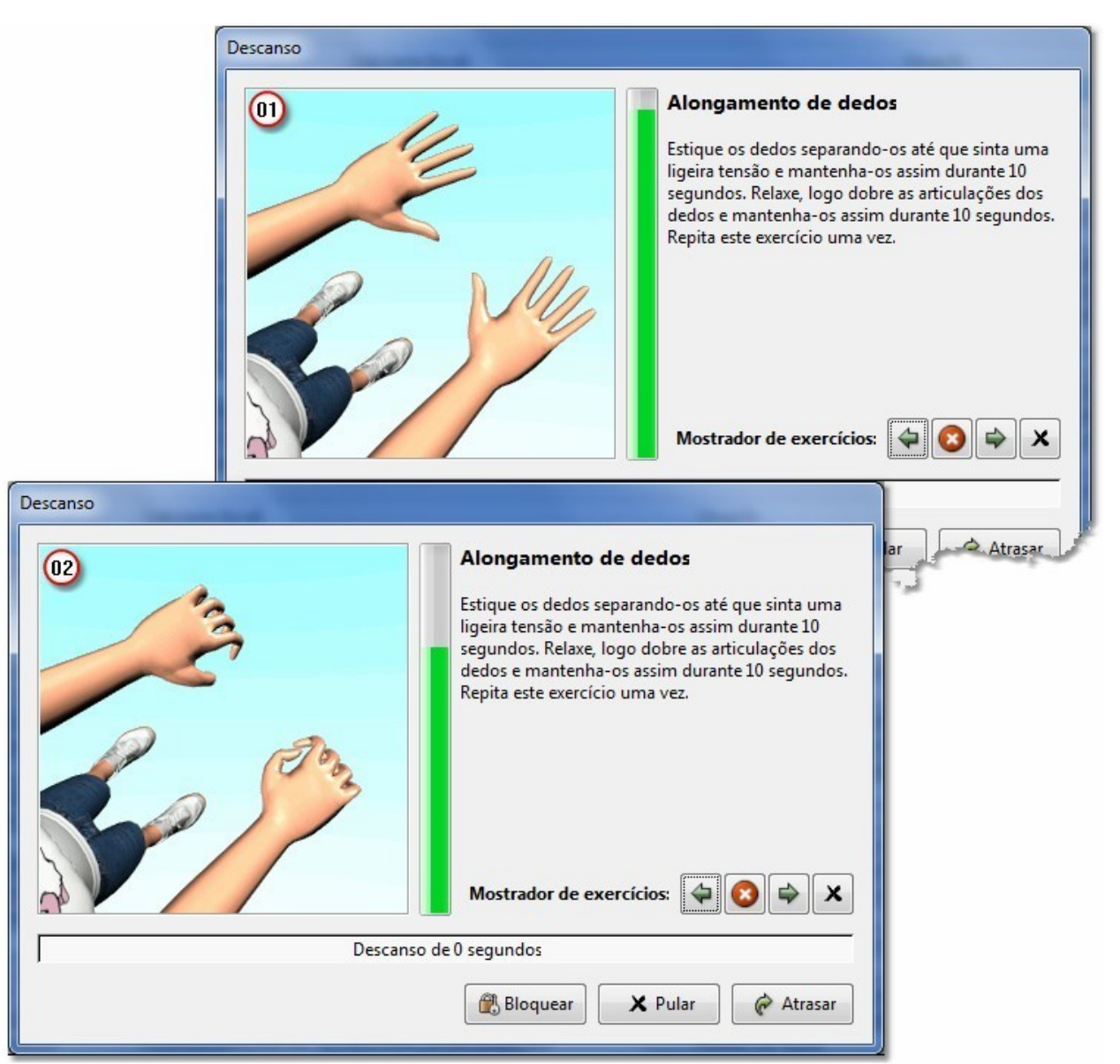

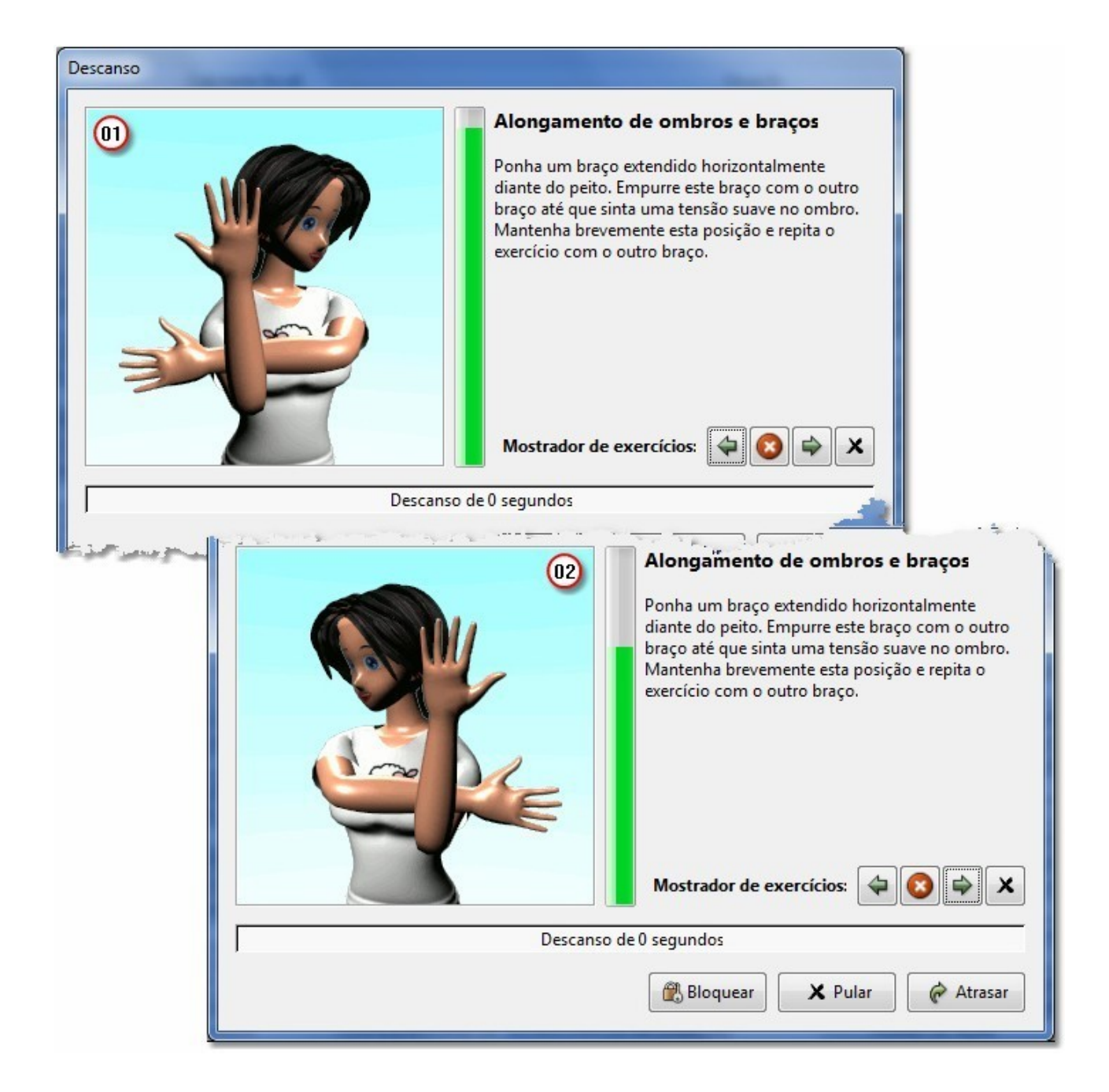

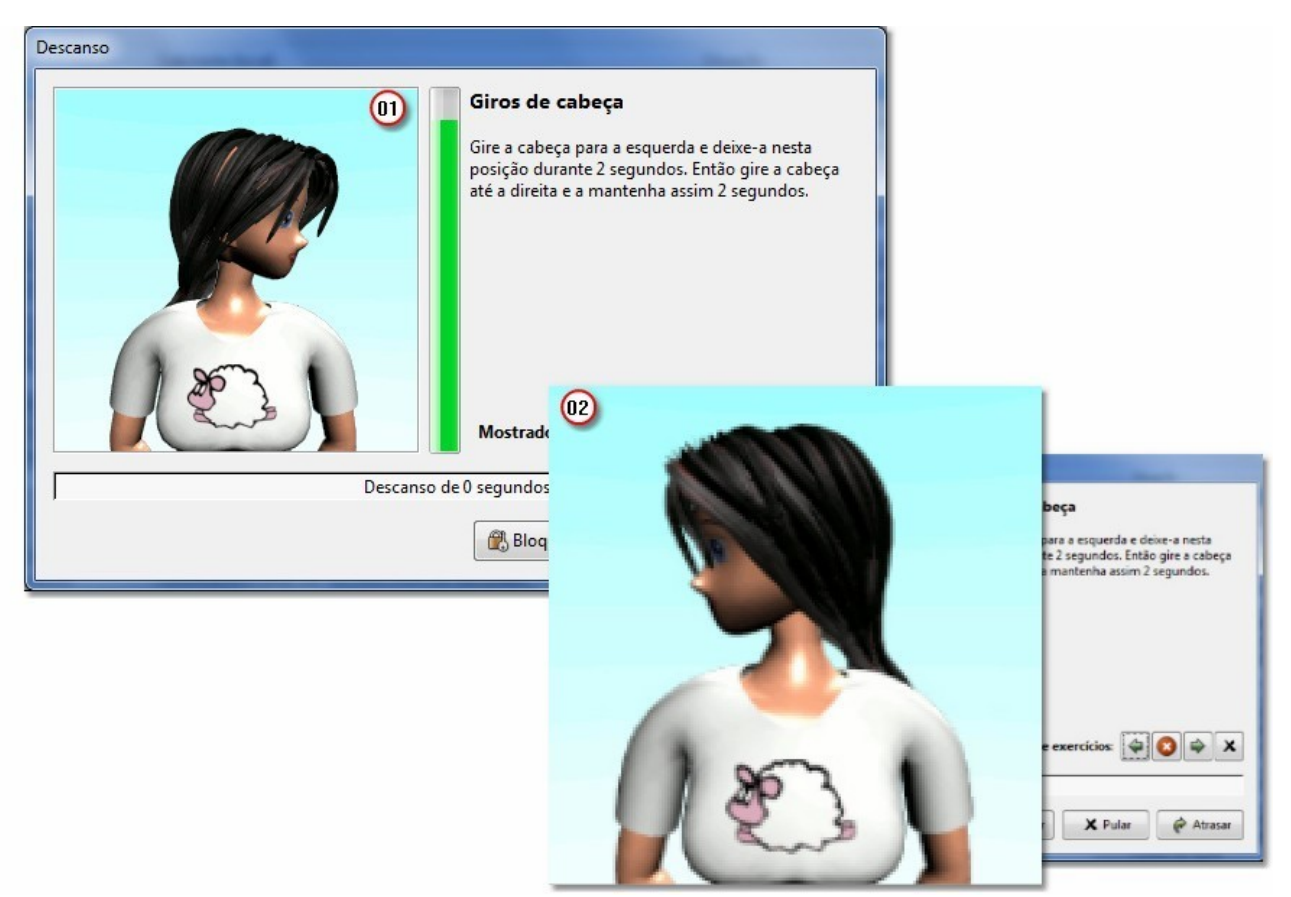

AVISO: Os exercícios acima podem estar em modo aleatório e não na sequencia que esta sendo visualizada.